## レイヤーウィンドウの出し方(利用)

Adobe Photoshop Elements(アドビフォトショップエレメンツ)2.0

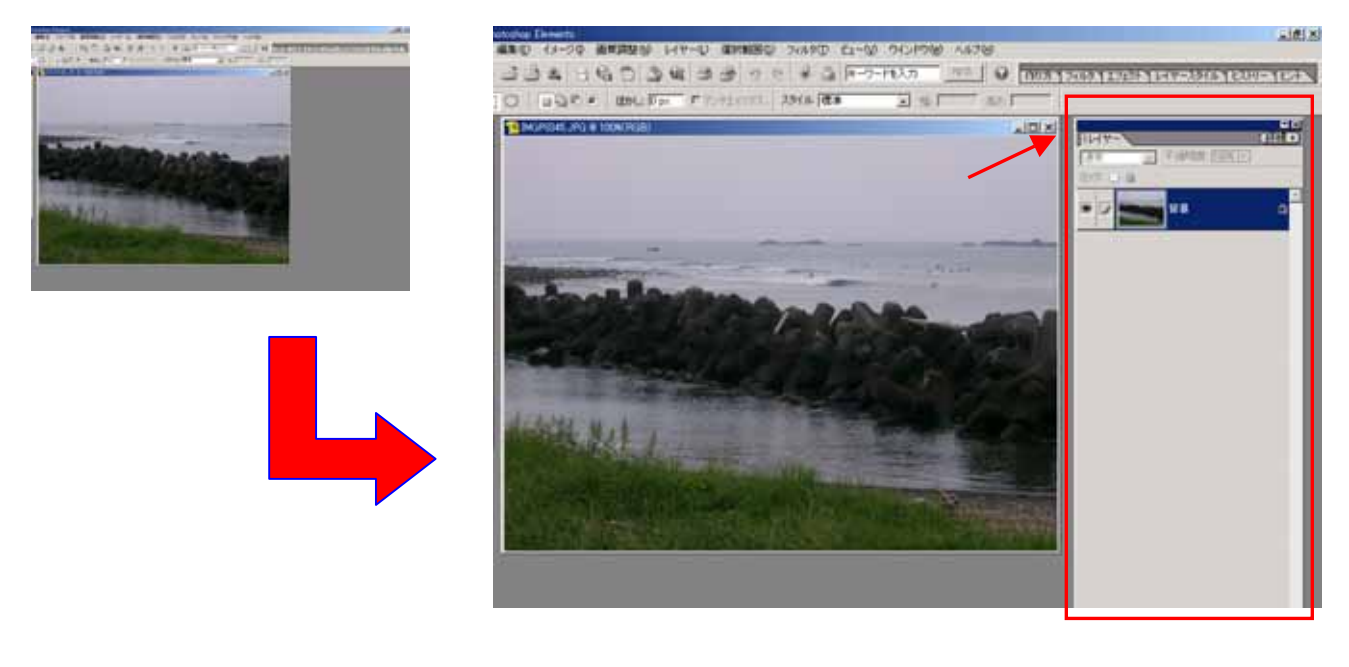

1.パレット<sup>が(の)</sup> 1.パレット格納エリアの外にドラッグ(クリックを<sup>都</sup>したまま移動)する。 <u>パレット格納エリア</u>

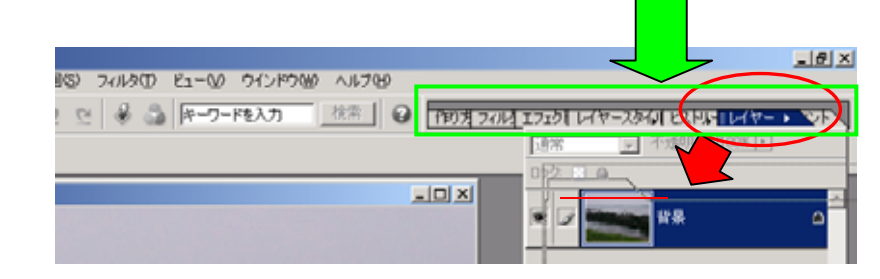

パレット<sup>がくのう</sup> パレット格納エリアがないときは、「<u>ウィンドウ</u>」の「<u>ツールバー</u>」をクリックすると出てきます。

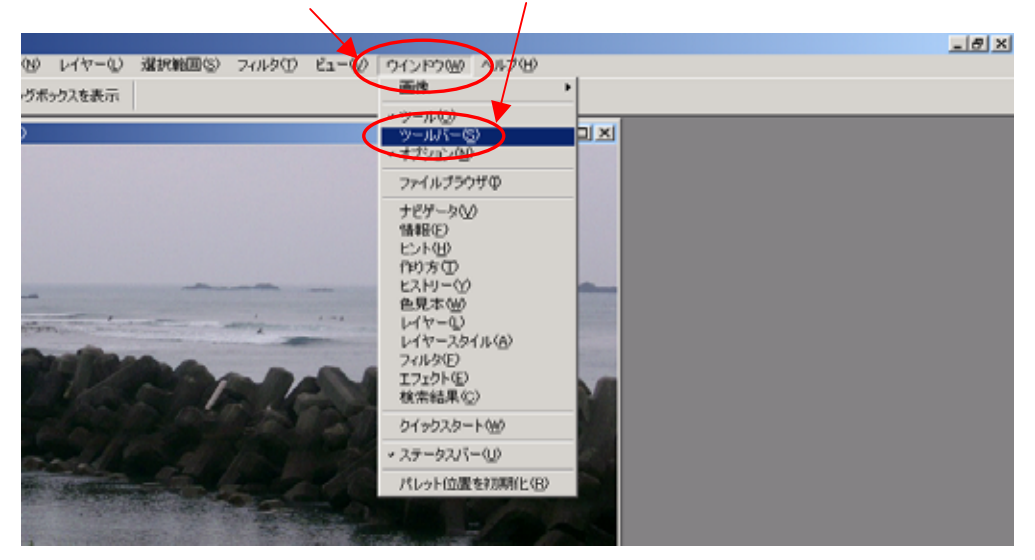

マニュアル作成 西村文成 和歌山県高野町立高野山小学校